# Zapora sieciowa systemu Windows

Spis treści (wg obrazków):

#### Czym jest zapora sieciowa?

## Włączanie zapory w systemie Windows 7 i 10

| Obrazek 1: Zakładka w panelu sterowania dot. zapory | 2 |
|-----------------------------------------------------|---|
| Obrazek 2: Włączanie zapory                         | 2 |

# Dawanie programowi dostępu do internetu

| Obrazek 3: Okno tworzenia nowej reguły dla Firewalla | 3 |
|------------------------------------------------------|---|
| Obrazek 4: Wybieranie ścieżki programu               | 3 |
| Obrazek 5: Gotowa reguła                             | 4 |

# Zabieranie programowi dostępu do internetu

| Obrazek 6: Zabieranie Media Playerowi dostępu | 5 |
|-----------------------------------------------|---|
|-----------------------------------------------|---|

# Inne opcje reguł

## Eksportowanie, importowanie i przywracanie reguł

| Obrazek 8: Eksportowanie zasad | ŝ |
|--------------------------------|---|
|--------------------------------|---|

# Powtórzenie najważniejszych informacji o adresach IP

| Obrazek 9: Ustawianie statycznego adresu IP przez cmd7 |
|--------------------------------------------------------|
|--------------------------------------------------------|

# Czym jest zapora sieciowa?

**Firewall / Zapora sieciowa / Zapora ogniowa** to system zabezpieczający komputer przed niebezpiecznymi połączeniami internetowymi. Przy jej konfigurowaniu możemy określić, które programy, przy użyciu jakich protokołów i z jakimi adresami mogą tworzyć połączenia. Zapora często zapisuje także najważniejsze zdarzenia na łączu sieciowym do logów. W systemie Windows wszystkie reguły zapory dzielą się na Przychodzące, Wychodzące oraz Reguły zabezpieczeń połączeń. Te ostatnie pozwalają na blokowanie lub uwierzytelnianie konkretnych połączeń z konkretnymi komputerami, a pozostałe pozwalają przydzielić dostęp różnym programom (ewentualnie portom).

# Włączanie zapory w systemie Windows 7 i 10

| 🔗 Zapora Windows Defender                                                   |                                                                                                    |                                                                         | - 0                                       | $\times$ |
|-----------------------------------------------------------------------------|----------------------------------------------------------------------------------------------------|-------------------------------------------------------------------------|-------------------------------------------|----------|
| ← → × ↑ 🔗 « Wszy:                                                           | stkie elementy Panelu sterowania > Zapora Window                                                                      | s Defender 🗸 🖑                                                          | Szukaj w Panelu sterowania                | P        |
| Strona główna Panelu<br>sterowania                                          | Chroń swój komputer za pomocą<br>Zapora Windows Defender utrudnia hakeror<br>komputera za pośrednictwem Internetu lub | Zapory Windows Defender<br>n lub złośliwemu oprogramowaniu u:<br>sieci. | zyskanie dostępu do tego                  |          |
| Zezwalaj aplikacji lub funkcj<br>na dostęp przez Zaporę<br>Windows Defender | Aktualizuj ustawienia zapory                                                                                          |                                                                         |                                           |          |
| Zmień ustawienia<br>powiadomień                                             | Zapora Windows Defender nie używa<br>ustawień w celu ochrony komputera.                                               | zalecanych 😌                                                            | lżyj ustawień zalecanych                  |          |
| Włacz lub wyłacz Zapore<br>Windows Defender                                 | Jakie są zalecane ustawienia?                                                                                         |                                                                         |                                           |          |
| 👎 Przywróć domyślne                                                         |                                                                                                    |                                                                         | Delagrana 🙆                               |          |
| 🎈 Ustawienia zaawansowane                                                   | Sieci prywatne                                                                                                    |                                                                         |                                           |          |
| Rozwiązywanie problemów<br>siecią                                           | z Sieci w domu lub w miejscu pracy, w który                                                                           | ch użytkownik zna ludzi i urządzenia,                                   | a także im ufa                            |          |
|                                                                             | Stan Zapory Windows Defender:                                                                                         | Wył.                                                                    |                                           |          |
|                                                                             | Połączenia przychodzące:                                                                                              | Blokuj wszystkie połączeni<br>ma na liście dozwolonych                  | a z aplikacjami, których nie<br>aplikacji |          |
|                                                                             | Aktywne sieci prywatne:                                                                                               | 🔮 Sieć 3                                                                |                                           |          |
|                                                                             |                                                                                                    | 😤 Sieć 2                                                                |                                           |          |
|                                                                             | Stan powiadamiania:                                                                                                   | Powiadamiaj mnie, gdy Za<br>zablokuje nową aplikację                    | pora Windows Defender                     |          |
| Zobacz też                                                                  | Sieci publiczne                                                                                                    |                                                                         | Brak połączenia 😔                         |          |
| Zabezpieczenia i konserwac                                                  | a                                                                                                    |                                                                         |                                           |          |
| Centrum sieci i udostępniar                                                 | ia                                                                                                    |                                                                         |                                           |          |

Obrazek 1: Zakładka w panelu sterowania dot. zapory

Aby włączyć zaporę, przechodzimy do zakładki "Zapora Windows Defender" w panelu sterowania, a następnie z listy po prawej klikami link "Włącz lub wyłącz Zaporę (...)".

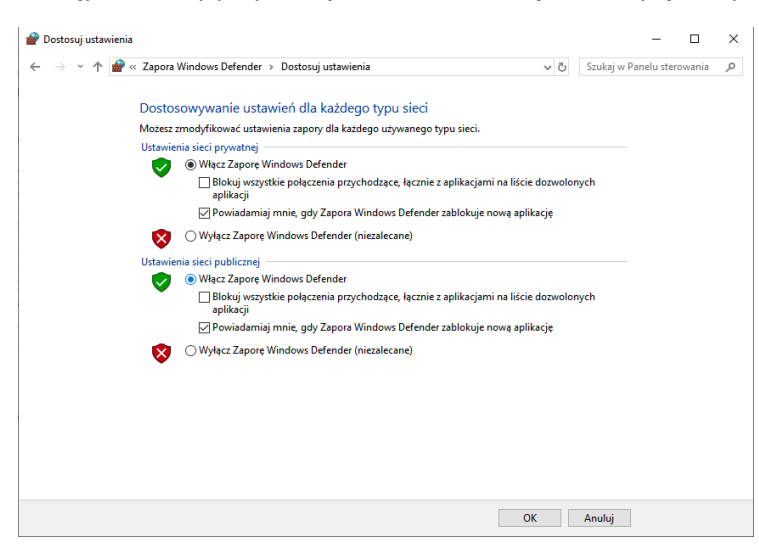

Obrazek 2: Włączanie zapory

Teraz wystarczy tylko zaznaczyć "Włącz" na obu radiach i zapora powinna zacząć działać. Analogicznie, aby wyłączyć zaporę, wybieramy "Wyłącz". Wyłączenie zapory jest dosyć niebezpieczne, a przez system traktowane wręcz jako błąd, ale może być przydatne, gdy jakiś program ma problemy z połączeniem się ze swoim serwerem.

#### Dawanie programowi dostępu do internetu

Domyślnie, gdy program będzie potrzebował połączyć się przez zaporę, zostanie wyświetlony odpowiedni komunikat, w którym będziemy mogli zezwolić mu lub zabronić na dostęp do internetu. Gdybyśmy jednak przypadkiem zamknęli okno lub owy komunikat się nie pojawił, zawsze możemy dodać regułę w panelu sterowania.

Aby zezwolić programowi na dostęp, uruchamiamy program "WF.msc", a następnie w zakładce "Reguły przychodzące" sprawdzamy, czy istnieje już jakaś reguła dla tego programu. Jeśli nie, klikamy przycisk "Nowa reguła".

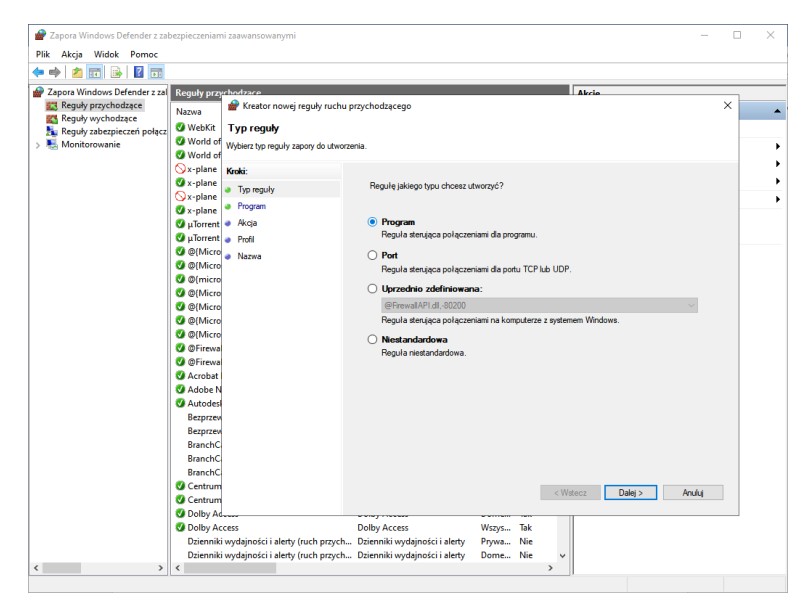

Obrazek 3: Okno tworzenia nowej reguły dla Firewalla

Tutaj możemy wybrać, czego ma dotyczyć reguła. W tym przypadku, będzie to zwykły kalkulator. Zaznaczamy więc radio "Program" i w następnym kroku podajemy jego ścieżkę.

| Image: Section Street Street Stree | Kreator nowej reguły ruchu przychodzącego Program Określ pełną ścieżkę i nazwę plku wykonywalnego programu, którego dotyczy ta reguła. Kroki Top reguły Program Akcja Profil Nazwa Czy ta reguła dotyczy wszystkich programów, czy określonego programu? Wszystkich programy Reguła dotyczy wszystkich połączeń na komputerze, które pasują do właściwości innych reguł. Ci. Windowa Usystem 32 całc. exe Przeglądaji Przykład: C: Windowa Usystem 32 całc. exe Przykład: Vioryman Files % browser/browser.exe                                                                                                    |                                   |                                                                                               |   |
|----------------------------------------------------------------------------------------------------|----------------------------------------------------------------------------------------------------|-----------------------------------|-----------------------------------------------------------------------------------------------|---|
| Program         Określ pełną ścieżkię i nazwę piku wykonywalnego programu, którego dotyczy ta regula.         Koki: <ul> <li>Typ reguły</li> <li>Program</li> <li>Akcja</li> <li>Profil</li> <li>Nazwa</li> <li>O Kszytskie programu:</li> <li>Ci/Windows Szystem 32/całc. exe</li> <li>Przęlądaj</li> <li>Przykład:</li> <li>Ci/Przykład:</li> <li>Ci/Przykład:</li> <li>Ci/Przykład:</li> <li>Ci/Przymielie St//browser/browser.exe</li> </ul> <ul> <li>Watecz</li> <li>Dalej &gt; Anułuj         </li> </ul>                                                                                                    | Program         Określ pełną ścieżkię i nazwę piku wykonywałnego programu, którego dotyczy ta reguła.         Koki:       Czy ta reguła dotyczy wszystkich programów, czy określonego programu?         Program       Akcja         Profi       Profi         Nazwa       O Mszystkie programu:<br>(C.Windows System 32/całc. exe         Przykład:       C/path/program.exe         "¿ProgramFiles ?\>browser/browser.exe       Przeglądaj                                                                                                    | 🔗 Kreator nowej reguły rucł       | u przychodzącego                                                                              | × |
| Określ pełną ścieżkę i nazwę piku wykorywalnego programu, którego dotyczy ta reguła.         Krok:         1 Typ reguły         P Program         Akcja         Profil         Nazwa         O Mszystkich programu:         C.Windows/System32/całc.exe         Przędjądaj         Przykład:       °, 'path/program.exe         %/ProgramFiles%/browser/browser.exe                                                                                                    | Określ pełną ścieżkę i nazwę piku wykonywalnego programu, którego dotyczy ta reguła.         Kroki: <ul> <li>Typ reguły</li> <li>Program</li> <li>Akcja</li> <li>Profil</li> <li>Nazwa</li> <li>O Wszystkie programu:</li> <li>C: Windows Usztem 32 kcałc. exe</li> <li>Przędjądaj</li> <li>Przędjądaj</li> <li>Przykład:</li> <li>C: Nprogram Files 2: browsen browsen exe</li> <li>XProgram Files 2: browsen browsen exe</li> </ul>                                                                                                    | Program                           |                                                                                               |   |
| Koki:       Czy ta regula dotyczy wszystkich programów, czy określonego programu?         P Program       Mszystkie programy<br>Regula dotyczy wszystkich połączeń na komputerze, które pasują do właściwości innych<br>regul.         Nazwa       Ta ścieżka programu:<br>C:Windows Szystem 32 ucałc. exe<br>Przykład:       Przeglądaj         Przykład:       c' path tprogram Ries %/browser/browser. exe       Przeglądaj                                                                                                    | Krdsi:     Czy ta regula dotyczy wszystkich programów, czy określonego programu?       Program        Akcja     Słazwa       Nazwa     Image: Strain Strain Str                                                                                                    | Określ pełną ścieżkę i nazwę plik | u wykonywalnego programu, którego dotyczy ta reguła.                                          |   |
| Czy ta regula dotyczy wszystkich programów, czy określonego programu?     Program     Akcja     Profi     Regula dotyczy wszystkich połączeń na komputerze, które pasują do właściwości innych regul.     Nazwa     Ta ścieżka programu:     C:\Windows\System32:calc.exe     Przykła: c'\path\program.exe     X/Program.Files'\\browser\browser.exe     Vetecz Dalej > Anuluj                                                                                                    | Cry ta regula dotyczy wszystkich programów, czy określonego programu?     Akcja     Profi     Profi     Nazwa     Ta ścieżka programu:     C:\Windows\System32\calc exe     Przęlądaj     Przykład: c.'path/program.exe                                                                                                    | Kroki:                            |                                                                                               |   |
| <ul> <li>Program</li> <li>Akcja</li> <li>Profil</li> <li>Nazwa</li> <li>Ta ścieżka programy</li> <li>Reguła dotyczy wszystkich połączeń na komputerze, które pasują do właściwości innych regul.</li> <li>Ta ścieżka programu:         <ul> <li>C:Windows Stystem 32 toalo: exe</li> <li>Przeglądaj</li> </ul> </li> <li>Przykład: c:/path/program.exe         <ul> <li>'/Program Piles %/browser/browser.exe</li> </ul> </li> <li>(Wtecz Dalej &gt; Anuluj</li> </ul>                                                                                                    | <ul> <li>Program</li> <li>Akcja</li> <li>Profil</li> <li>Nazwa</li> <li>Ta ścieżka programu: <ul> <li>C:\Windows System 32\calc. exe</li> <li>Przęlądaj</li> </ul> </li> <li>Przykład: c: opath program exe <ul> <li>X:Program Files X\browser\browser.exe</li> </ul> </li> </ul>                                                                                                    | Typ reguły                        | Czy ta reguła dotyczy wszystkich programów, czy określonego programu?                         |   |
| <ul> <li>Akcja</li> <li>Profil</li> <li>Nazwa</li> <li>Ta ścieżka programu:         <ul> <li>C.Windows Usatem 32 ucałc. exe</li> <li>Przykład: c.'yath' program exe</li> <li>'%Program Files % browser/browser.exe</li> </ul> </li> <li>Watecz Dalej &gt; Anuluj</li> </ul>                                                                                                    | <ul> <li>Akcja</li> <li>Wszystkie programy<br/>Regula dotyczy wszystkich połączeń na komputerze, które pasują do właściwości innych<br/>regul.</li> <li>Nazwa</li> <li>Ta ścieżka programu:<br/>C:\Windows \System 32\calc. exe<br/>Przykład: c:\path/program.exe<br/>%Program Files %\browser\browser.exe</li> </ul>                                                                                                    | Program                           |                                                                                               |   |
| Profil     Regula dotyczy wzystkich połączeń na komputerze, które pasują do właściwości innych regul.     Nazwa     Ta ścieżką programu:     C:Windows System32 volac.exe     Przeglądaj     Przykład: c. vpath/program.exe     %Program Piles % Vorowser/browser.exe     (Vetecz Dalej > Anuluj                                                                                                    | Profil     Profil     Profil     Regula dotyczy wszystkich połączeń na komputerze, które pasują do właściwości innych regul.     Nazwa     Taścieżka programu:     C:\Windows\System32\calc.exe     Przędjądaj     Przykład: c:\path/program.exe     %,ProgramFiles %\browser\browser.exe                                                                                                    | Akcja                             | ○ Wszystkie programy                                                                          |   |
| Nazwa                                                                                                    | Nazwa     Togen     Togen     T | Profil                            | Reguła dotyczy wszystkich połączeń na komputerze, które pasują do właściwości innych<br>reguł |   |
| (*) Ta ścieżką programu:<br>C. Windows Usystem 32 Loalc. exe<br>Przykład: c: Joaht ) program exe<br>%Program Files % browser/browser. exe<br>(*) Wetcz Dalej > Anuluj                                                                                                    | (e) Ta ścieżka programu:<br>C:\Windows\System32\coic.exe<br>Przykład: c:\path\program.exe<br>%ProgramFiles%\browser\browser.exe                                                                                                    | Nazwa                             | iogui.                                                                                        |   |
| C:Windows/System32/cacl.exe Przędjądaj<br>Przykład: c:\path\program.exe<br>%ProgramFiles%\browser\browser.exe<br>(Wetecz Dalej > Anuluj                                                                                                    | C:\Windows\System32\calc.exe     Przeglądaj       Przykład:     c:\path\program.exe       %Program Files %\browser\browser.exe                                                                                                    |                                   | Ta ścieżka programu:                                                                          |   |
| Przykład: c'/pathi/program.exe<br>%Program.Files%/browser/browser.exe<br>< Wetecz                                                                                                    | Przykład: c:/path/program.exe<br>%ProgramPiles%\browser\browser.exe                                                                                                    |                                   | C:\Windows\System32\calc.exe Przeglądaj                                                       |   |
|                                                                                                    | <wstecz dalej=""> Anuluj</wstecz>                                                                                                    |                                   | */ProgramiFiles %/browser/browser.exe<br><wstecz dalej=""> Anulu</wstecz>                     | Ĩ |

Obrazek 4: Wybieranie ścieżki programu

Dalej postępujemy według prostych poleceń kreatora. Wybieramy, czy chcemy zezwolić wybranemu wcześniej programowi na połączenia, w jakich typach sieci oraz podajemy nazwę dla naszej reguły. Sieci publiczne to takie, do których każdy lub wiele osób ma dostęp, prywatne to zaufane, w których z łatwością komputery mogą wymieniać między sobą pliki. W sieciach z domeną udostępniamy tylko wybrane katalogi. Należy więc uważać przy wybieraniu typów sieci, aby nie udzielić dostępu tym użytkownikom, którym nie chcemy. Po ukończonej konfiguracji i odświeżeniu listy, reguła powinna się na niej pokazać. Jeśli jest przy niej zielony symbol, reguła działa. Reguły przychodzące to połączenia "z zewnątrz" do naszego komputera, reguły wychodzące to te, które rozpoczyna nasz komputer i kieruje do innych. Czynności te powinniśmy więc powtórzyć też dla Reguł wychodzących, aby połączenie nie było jednostronne.

| 🔗 Zapora Windows Defender z zał | pezpieczeniami zaawansowanymi          |       |        |          |       |        |           |               |                | -                                   | ×        |
|---------------------------------|----------------------------------------|-------|--------|----------|-------|--------|-----------|---------------|----------------|-------------------------------------|----------|
| Plik Akcja Widok Pomoc          |                                        |       |        |          |       |        |           |               |                |                                     |          |
| 🗢 🔿 🙍 📰 🗟 🖬                     |                                        |       |        |          |       |        |           |               |                |                                     |          |
| 🔗 Zapora Windows Defender z zal | Reguły przychodzące                    |       |        |          |       |        |           |               |                | Akcje                               | <br>     |
| Reguły przychodzące             | Nazwa                                  | Grupa | Profil | Włączony | Akcja | Zastąp | Program   | Adres lokalny | Adres zdalny ^ | Reguły przychodzące                 | •        |
| Reguły zabezpieczeń połacz      | 🔮 Java(TM) Platform SE binary          |       | Publi  | Tak      | Zezwa | Nie    | C:\progr  | Dowolne       | Dowolne        | 🗱 Nowa reguła                       |          |
| > 🔜 Monitorowanie               | S Java(TM) Platform SE binary          |       | Publi  | Tak      | Zablo | Nie    | C:\progr  | Dowolne       | Dowolne        | Filtrui według profilów             | •        |
|                                 | Java(TM) Platform SE binary            |       | Prywa  | Tak      | Zezwa | Nie    | C:\progr  | Dowolne       | Dowolne        |                                     | <u> </u> |
|                                 | 🔮 Java(TM) Platform SE binary          |       | Prywa  | Tak      | Zezwa | Nie    | C:\progr  | Dowolne       | Dowolne        | Pricing weeking standow             |          |
|                                 | S Java(TM) Platform SE binary          |       | Publi  | Tak      | Zablo | Nie    | D:\proce  | Dowolne       | Dowolne        | Filtruj według grup                 | •        |
|                                 | Java(TM) Platform SE binary            |       | Publi  | Tak      | Zezwa | Nie    | D:\arduin | Dowolne       | Dowolne        | Widok                               | •        |
|                                 | Java(TM) Platform SE binary            |       | Publi  | Tak      | Zezwa | Nie    | D:\arduin | Dowolne       | Dowolne        | Q Odśwież                           |          |
|                                 | Java(TM) Platform SE binary            |       | Publi  | Tak      | Zablo | Nie    | D:\proce  | Dowolne       | Dowolne        | Ekroostui liste                     |          |
|                                 | Kerbal Space Program                   |       | Wszys  | Tak      | Zezwa | Nie    | D:\Steam  | Dowolne       | Dowolne        | is exsportaj iste                   |          |
|                                 | V Kerbal Space Program                 |       | Wszys  | lak      | Zezwa | Nie    | D:\Steam  | Dowolne       | Dowolne        | Pomoc                               |          |
|                                 | C LAN Messenger                        |       | Publi  | lak      | Zezwa | Nie    | D:\LAN    | Dowolne       | Dowolne        | mai kalkulator nids de internet :33 |          |
|                                 | LAN Messenger                          |       | Publi  | Tak      | Zezwa | Nie    | D:\LAN    | Dowolne       | Dowolne        | Wedgest regula                      |          |
|                                 | Life is Strange"                       |       | Publi  | так      | Zezwa | Nie    | D:\Steam  | Dowolne       | Dowoine        | wyrącz regurę                       |          |
|                                 | Circles Strange                        |       | Publi  | Tak      | Zezwa | Nie    | D:\Steam  | Dowolne       | Dowolne        | of Wytnij                           |          |
|                                 | Microsoft lunc                         |       | Dubli  | Tak      | Zezwa | Nie    | Ci\Progr  | Dowolne       | Dowolne        | 🖹 Kopiuj                            |          |
|                                 | Microsoft Lync                         |       | Poore  | Tak      | Zenwa | Nie    | C:\Progr  | Dowolne       | Dowolne        | 🗶 Usuń                              |          |
|                                 | Microsoft Lync UcMani                  |       | Doova  | Tak      | 76742 | Nie    | C\Progr   | Dowolne       | Dowolne        | Martinet.                           |          |
|                                 | Microsoft Lync UcMani                  |       | Publi  | Tak      | Zezwa | Nie    | C\Progr   | Dowolne       | Dowolne        | widsciwosci                         |          |
|                                 | Microsoft Office Outlook               |       | Prova  | Tak      | Zezwa | Nie    | C\Progr   | Dowolne       | Dowolne        | Pomoc Pomoc                         |          |
|                                 | N mysald                               |       | Publi  | Tak      | Zablo | Nie    | D:\xamn   | Dowolne       | Dowolne        |                                     |          |
|                                 | ⊗ mysald                               |       | Publi  | Tak      | Zablo | Nie    | D:\xamp   | Dowolne       | Dowolne        |                                     |          |
|                                 | NVIDIA SHIELD Streaming NSS TCP Excep. |       | Wszys  | Tak      | Zezwa | Nie    | C:\Progr  | Dowolne       | Dowolne        |                                     |          |
|                                 | VIDIA SHIELD Streaming NSS UDP Exce    |       | Wszys  | Tak      | Zezwa | Nie    | C:\Progr  | Dowolne       | Dowolne        |                                     |          |
|                                 | VIDIA SHIELD Streaming NvStreamer TC   |       | Wszys  | Tak      | Zezwa | Nie    | C:\Progr  | Dowolne       | Dowolne        |                                     |          |
|                                 | VVIDIA SHIELD Streaming NvStreamer U   |       | Wszys  | Tak      | Zezwa | Nie    | C:\Progr  | Dowolne       | Dowolne        |                                     |          |
|                                 | VIDIA SHIELD Streaming SSAS UDP Exc    |       | Wszys  | Tak      | Zezwa | Nie    | C:\Progr  | Dowolne       | Dowolne        |                                     |          |
|                                 | VIDIA SHIELD Streaming SSAU UDP Exc    |       | Wszys  | Tak      | Zezwa | Nie    | C:\Progr  | Dowolne       | Dowolne        |                                     |          |
|                                 | 🔮 Papers, Please                       |       | Wszys  | Tak      | Zezwa | Nie    | D:\Steam  | Dowolne       | Dowolne        |                                     |          |
|                                 | 🥨 Papers, Please                       |       | Wszys  | Tak      | Zezwa | Nie    | D:\Steam  | Dowolne       | Dowolne        |                                     |          |
|                                 | 🔮 Pomoc programu Microsoft DirectPlay  |       | Publi  | Tak      | Zezwa | Nie    | C:\windo  | Dowolne       | Dowolne        |                                     |          |
|                                 | 🔮 Pomoc programu Microsoft DirectPlay  |       | Publi  | Tak      | Zezwa | Nie    | C:\windo  | Dowolne       | Dowolne 🗸      |                                     |          |
| < >                             | <                                      |       |        |          |       |        |           |               | >              | ]                                   |          |

Obrazek 5: Gotowa reguła

# Zabieranie programowi dostępu do internetu

Aby zabronić danemu programowi na otwieranie połączeń, szukamy reguły dotyczącej jego na liście, a następnie w właściwościach wybieramy "Zablokuj połączenie" i zatwierdzamy i upewniamy się, że reguła działa. Czynności powtarzamy dla Reguł wychodzących.

| P Zapora Windows Defender z                                                         | zabezpieczeniami zaawansowanymi                                                                                                    |                                                                                                    | – 🗆 ×                                                                                                    |
|-------------------------------------------------------------------------------------|----------------------------------------------------------------------------------------------------|----------------------------------------------------------------------------------------------------|----------------------------------------------------------------------------------------------------|
| Plik Akcja Widok Pomoc                                                              |                                                                                                    |                                                                                                    |                                                                                                    |
| (+ +) 🖄 🖬 🔒 📓 🖬                                                                     |                                                                                                    |                                                                                                    |                                                                                                    |
| P Zapora Windows Defender z z                                                       | al Reguły przychodzące                                                                                                    |                                                                                                    | Akcje                                                                                                    |
| Reguły przychodzące                                                                 | Nazwa Gru                                                                                                    | Właściwości: Windows Media Player (ruch przychodzący UDP) X Adres lokalny Adres zdal                                                                                                    | Reguły przychodzące                                                                                                    |
| Reguły wychodzace<br>Reguły wychodzace<br>Reguły zaberpisczeń polą<br>Nonitorowanie | Naxwa Utługa udotepniania w sieci programu – U bługa udotepniania w sieci programu – U bługa udotepniania w sieci programu – U bługa udotepniania w sieci programu – U bługa udotepniania w sieci programu – U bługa udotepniania w sieci programu – U bługa udotepniania w sieci programu – U bługa udotepniania w sieci programu – U bługa udotepniania w sieci programu – U bługa udotepniania w sieci programu – U bługa udotepniania w sieci programu – U bługa udotepniania w sieci programu – U bługa udotepniania w sieci programu – U bługa udotepniania w sieci programu – U bługa zarztania kłuczami (uch przy.– U bługa zarztania kłuczami (uch przy.– U włudkow sieci programu – U włudkaw zarztania kłuczami (uch przy.– U włudkow sieci programi kłuczami (uch przy.– W włudkow sieci programi kłuczami (uch przy.– Wy<br>© Kanał ułyty / infortuktury u kłutami intelije. – Zarzątanie wiutualymi katami intelije. – Zarz |                                                                                                    | N     Negly przychodzące       IN Now regulum.       IN Now regulum.       V     Filtruj według profilów       V     Filtruj według profilów       V     Filtruj według profilów       V     Filtruj według profilów       V     Filtruj według profilów       V     Filtruj według profilów       V     Filtruj według profilów       V     Filtruj według profilów       V     Ekspertuj liste       II     Pomoc       Windows Media Pilsyer (ruch przychodzący UDP)       Wyłącz regułe       Wynig       Najkwieści       II       Właściweści       II       II |
| <                                                                                   | Zarzątanie wistuałowym katami nietiejse. Zar<br>Zarzątanie wistuałowym katami nietiejse. Zar<br>Zarzątanie wistuałowym katami nietiejse. Zar<br>Zarzątanie wistuałowym katami nietiejse. Zar<br>Zajaki zarzątanie dziennikam zdarzeń (. 2 dk<br>Zdałne zarzątanie dziennikam zdarzeń (. 2 dk<br>Zdałne zarzątanie dziennikam zdarzeń (. 2 dk<br>Zdałne zarzątanie dziennikam zdarzeń (. 2 dk<br>Zdałne zarzątanie dziennikam zdarzeń (. 2 dk<br>Zdałne zarzątanie dziennikam zdarzeń (. 2 dk<br>Zdałne zarzątanie dziennikam zdarzeń (. 2 dk<br>Zdałne zarzątanie dziennikam zdarzeń (. 2 dk<br>Zdałne zarzątanie dziennikam zdarzeń (. 2 dk<br>Zdałne zarzątanie dziennikam zdarzeń (. 2 dk<br>Zdałne zarzątanie dziennikam zdarzeń (. 2 dk<br>Zdałne zarzątanie dziennikam zdarzeń (. 2 dk                                                                                                    | Dovolne Dovolne<br>Dovolne Dovolne<br>Dovolne Dovolne |                                                                                                    |

Obrazek 6: Zabieranie Media Playerowi dostępu

#### Inne opcje reguł

Po otworzeniu okna właściwości danej reguły, ukazuje nam się kilka zakładek wypełnionych przeróżnymi opcjami i funkcjami. Możemy na przykład wybrać w zakładce "Komputery zdalne", dla których komputerów ma obowiązywać lub nie obowiązywać reguła albo w zakładce "Protokoły i porty", jakich portów i protokołów ma dotyczyć.

| Zaawan | sowane               | Lokaln                    | e podmioty zabezpiec:                                 | zeń                   | Jżytkownie | y zdalni |
|--------|----------------------|---------------------------|-------------------------------------------------------|-----------------------|------------|----------|
| Ogólne | Programy             | i usługi                  | Komputery zdalne                                      | Protoko               | ly i porty | Zakres   |
| Protok | oły i porty          |                           |                                                       |                       |            |          |
|        | Typ proto            | kołu:                     | TCP                                                   |                       | ~          |          |
|        | Numer pr             | otokołu:                  | 6 ‡                                                   | ]                     |            |          |
|        | Port loka            | iny:                      | Określone port                                        | y                     | ~          |          |
|        |                      |                           | 22022                                                 |                       |            |          |
|        |                      |                           | Przykład: 80, 4                                       | 43, 5000-5            | 010        |          |
|        | Port zdal            | ny:                       | Wszystkie port                                        | у                     | $\sim$     |          |
|        | Ustawier<br>sterowan | ia protoko<br>ia Internel | Przykład: 80, 4<br>ołu komunikacyjnego<br>tem (ICMP): | 43, 5000-5<br>Dostosu | i010       |          |
|        |                      |                           |                                                       |                       |            |          |
|        |                      |                           |                                                       |                       |            |          |

Obrazek 7: Właściwości reguły

## Eksportowanie, importowanie i przywracanie reguł

Jeśli chcemy stworzyć określone zasady w sieci i musimy przenieść reguły na inny komputer lub utworzyć ich kopie zapasowe, możemy skorzystać z funkcji eksportu i importu reguł.

W tym celu klikamy prawym przyciskiem na najwyższy element drzewka po prawej, a następnie wybieramy "Eksportuj zasady…", podajemy ścieżkę pliku i zatwierdzamy.

| Zapora Wind<br>Reguły  | Importuj zasady                              | l ce           |
|------------------------|----------------------------------------------|----------------|
| 🕵 Reguły               | Eksportuj zasady                             |                |
| 💺 Reguły<br>> 🖳 Moniti | Przywróć zasady domyślne<br>Diagnozuj/napraw | on Inte        |
|                        | Odśwież                                      |                |
|                        | Właściwości                                  |                |
|                        | Pomoc                                        | ver            |
|                        | 🔮 Apacne H I I<br>V BeamNG.dri               | r server<br>ve |

Obrazek 8: Eksportowanie zasad

I znów, aby zaimportować zasady, wybieramy "Importuj zasady…", podajemy ścieżkę pliku .wfw i czekamy, aż wszystko się załaduje. Jeśli nazwy jakichś zasad się powtórzą, stare zasady zostaną zamienione na nowe.

Aby zaś przywrócić domyśne reguły dla systemu Windows, wybieramy opcję "Przywróć zasady domyślne".

# Powtórzenie najważniejszych informacji o adresach IP

Adres IP – numer identyfikujący nasz komputer w sieci lokalnej (wewnętrzny/lokalny) lub w całym internecie (zewnętrzny). Adres IP zwykle nie jest stały i nie jest przypisany do konkretnego urządzenia. Może zmieniać się na przykład przy ponownym podłączeniu się do sieci, a wszystkim w sieci lokalnej zarządza DHCP.

#### Dwie najpopularniejsze wersje adresu IP:

- IPv4 najbardziej rozpowszechniony i używany przez największą ilość protokołów. Jego format to 4 oktety po 8 bitów. W postaci dsiesiętnej adres ten to na przykład 192.168.0.1 gdzie w każdym z odstępów może być zapisana liczba od 0 do 255.
- **IPv6** Inny sposób kodowania adresu. Powstał jako następca IPv4, aby uniknąć wyczerpania się adresów. Zawiera 8 bloków po 16 bitów więc często jest przedstawiany szesnastkowo.

**DHCP** – system przydzielający komputerom w danej sieci adresy IP. Domyślnie jest włączony, ale jeśli chcemy, możemy się go "nie słuchać" i samemu ustawić sobie adres IP. Będzie to tak zwany "adres statyczny". Po adresy statyczne zewnętrzne trzeba pytać dostawcy internetu i najczęściej ich przydzielenie wiąże się z opłatą.

#### Ustawianie statycznego IP wewnętrznego w systemie Windows:

Aby cieszyć się zawsze takim samym adresem w sieci lokalnej, uruchamiamy cmd w trybie administratora i wpisujemy:

| netsh interface ipv4 set address name="[nazwa karty siec                                                                                                    | ciowej]" static [adres IP] [maska podsie | eci] |
|----------------------------------------------------------------------------------------------------|------------------------------------------|------|
| SE Administrator. Wiers: polecenia<br>G:\MINDONS\system32>ipconfig<br>Uindaws IP. Configuration                                                                                                    | -                                        |      |
| AND REAL PROPERTY AND REAL PROPERTY.                                                                                                    |                                          |      |
| Ethernet adapter Ethernet:                                                                                                    |                                          |      |
| Connection-specific DNS Suffix .:<br>Link-local IPv6 Address : fe80::14eb:48bb:31a6:fcd4z19<br>IPv4 Address : 192.160.0.101<br>Subnet Mask : 255.255.255.0<br>Default Gateway : 192.160.0.1                                                                                                    |                                          |      |
| Name and the Party of the Party of the Party |                                          |      |
| ENC. INC.                                                                                                    |                                          |      |
| New Age Mart 1                                                                                                    |                                          |      |
|                                                                                                    |                                          |      |
| L:\WINDUWS\System327netsh intephace ipu4 set address name="Ethernet" static 10.0.0.1 255.0.0.0                                                                                                    |                                          |      |
| C:\VINDOWS\system32>ipconfig                                                                                                    |                                          |      |
| Vindous IP ConFiguration                                                                                                    |                                          |      |
| 1015 mm                                                                                                    |                                          |      |
| Ethernet adapter Ethernet:                                                                                                    |                                          |      |
| Connection-specific DNS Suffix .:<br>Link-local IPv6 Address : fe800::14eb:48bb:31a6:fcd4%19<br>ITv4 Address : 10,0.0.1<br>Solnot Mask : 255.0.0.0<br>Default Gateway : 255.0.0                                                                                                    |                                          |      |
| ENG-                                                                                                    |                                          |      |
| Million and American Control of States and States and S | v                                        |      |

Obrazek 9: Ustawianie statycznego adresu IP przez cmd

Jak widać, po wpisaniu polecenia, adres zmienił się na 10.0.0.1. Używając tylko tej komendy, nie będziemy mieli jednak ustawionych adresów DNS, więc dostępu do internetu nie będzie.